# **WYAMAHA**

# RIVAGE PM シリーズ ファームウェアアップデートガイド

ヤマハ製品をご愛用いただきまして、まことにありがとうございます。このアップデートガイドでは、 RIVAGE PM シリーズのファームウェアをアップデートする手順を説明します。

- ・このアップデートガイドは、CS-R10、CS-R10-S、CSD-R7、CS-R5、CS-R3、DSP-R10、DSP-RX、DSP-RX-EX、RPio622、RPio222 をアップデートの対象としています。
- CSD-R7、DSP-R10、DSP-RX、DSP-RX-EX、RPio622、RPio222をアップデートすると、それらのデバイス に装着されている RY カードや HY-144-D、HY144-D-SRC 以外の HY カードのファームウェアもアップデ ートされます。アップデート後に RY カードや HY カードを交換した場合、バージョンコンフリクトの エラーが発生する場合があります。この場合は、それらのカードを装着しているデバイスのファーム ウェアのアップデート操作を再度実行してください。
  - **NOTE** Dante 経由で I/O デバイスをリモート操作する場合は、HY144-D、HY144-D-SRC の Dante ファームウェアを V3.10.4.1 以上に アップデートしてください。

・HY144-D、HY144-D-SRCのファームウェアのアップデートは、本書で説明している手順とは別の操作が必要になります。詳細については、下記ウェブサイトに用意されているHY144-DやHY144-D-SRCのファームウェアアップデートガイドをご参照ください。 http://www.yamahaproaudio.com/

ご注意(必ずお読みください)

- ・アップデート作業中(データのロード中)に機器の電源を切ったり、ケーブルを抜いたり、このアップ デートガイドに記載された手順と異なった操作をされますと、機器が故障する場合がありますのでご 注意ください。
- ・ファームウェアおよびアップデートガイドの著作権はすべてヤマハ株式会社が所有します。
- ファームウェア、ソフトウェアおよびアップデートガイドの一部または全部を無断で複製、改変することはできません。
- ・このアップデートガイドに掲載されているイラストや画面は、すべて操作説明のためのものです。したがって、実際の仕様と異なる場合があります。
- ・Windows は、米国 Microsoft Corporation の米国およびその他の国における登録商標です。
- ·Mac または macOS は、米国およびその他の国で登録された Apple Inc. の商標です。
- ・その他、本書に記載されている会社名および商品名等は、各社の登録商標または商標です。
- ·説明のための画像は、Windows 版を使用しています。

目次

| CS-R10、CS-R10-S、CSD-R7、CS-R5、CS-R3 のファームウェアをアップデートする         | . 2 |
|--------------------------------------------------------------|-----|
| DSP-R10、DSP-RX、DSP-RX-EX や RPio622、RPio222 のファームウェアをアップデートする | . 4 |
| CS-R10、CS-R10-S、CSD-R7、CS-R5 、CS-R3 (コンソール I/0)のリカバリー        | 17  |

CS-R10、CS-R10-S、CSD-R7、CS-R5、CS-R3のファームウェアをアップデートする

### アップデートの準備

CS-R10、CS-R10-S、CSD-R7、CS-R5、CS-R3 (以下コンソールと表記)のファームウェアをアップデートするには、USBメモリーを使用します。

- FAT16/FAT32 でフォーマット済みの USB 2.0 または USB 3.0 対応フラッシュメモリーをご用意ください。
- ・ヤマハのプロオーディオサイトからファームウェアをダウンロードしてください。 http://www.yamahaproaudio.com/
- ・ダウンロードした圧縮ファイルはあらかじめ展開しておいてください。

アップデート

**NOTE** 同じネットワークに接続されている CSD-R7 と RPio622/RPio222 は同時にアップデートしないでください。同時にアップデート する場合は、CSD-R7 をネットワークから切り離してからアップデートしてください。

1 ダウンロードしたファイルの展開先にあるファームウェアファイルをUSBメモリーのルートディレクトリーにコピーします。V1.21以前のファームウェアからアップデートする場合は「rivage\_csr10.bin」を、V1.51以降のファームウェアからアップデートする場合は「rivage\_console.bin」をコピーしてください。

**NOTE** 正しくアップデートするため、USBメモリー内に「rivage\_csr10.bin」と「rivage\_console.bin」の両ファイルを同時に置かないでください。

- **2** コンソールの電源をオフにします。
- 3 コンソールの電源コードを、A/B どちらともコンセントに接続します。
- **4** 手順1のUSBメモリーを、コンソールのUSB 端子に装着します。
- 5 コンソールの電源をオンにします。

アップデート画面が表示されます。アップデート画面には、USBメモリーにコピーされたファームウェアのバージョンと、コンソールの現在のファームウェアのバージョンが表示されます。

| Firmware Updater |                           |                       |        |  |  |  |  |
|------------------|---------------------------|-----------------------|--------|--|--|--|--|
| Ы                | ÷                         | Firmware fou<br>V4.00 | nd:    |  |  |  |  |
|                  |                           |                       |        |  |  |  |  |
|                  | Current Version:<br>V1.51 |                       |        |  |  |  |  |
|                  |                           |                       |        |  |  |  |  |
|                  | Cancel                    |                       | Update |  |  |  |  |

RIVAGE PM シリーズ ファームウェアアップデートガイド

**NOTE** 機種によっては古いバージョンのファームウェアはサポートしていません。その場合は"Firmware found:"の部分が赤 文字になります。アップデートはできません。

**6**「Update」ボタンを押します。

ファームウェアのアップデートを実行するかどうかを確認するポップアップ画面が表示されます。

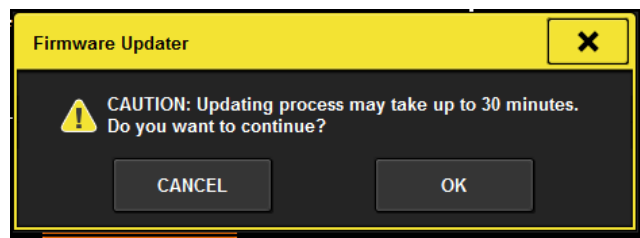

**NOTE** 手順3で A/B 両系統の電源をつないでいない場合は、次のようなメッセージが表示されます。 「CLOSE」ボタンを押して、A/B 両系統の電源を接続してからアップデートを実施してください。

| FIRMWARE UPDATE                                                   |       | × |  |  |  |  |
|-------------------------------------------------------------------|-------|---|--|--|--|--|
| Please connect power to both PSU's to continue updating firmware. |       |   |  |  |  |  |
|                                                                   | CLOSE |   |  |  |  |  |

**7**「OK」ボタンを押します。

| ア | <b>'</b> ップデ- | -トが始まると、 | アップデー  | -ト状況がプロ | グレスバー | で表示される | ます。 |
|---|---------------|----------|--------|---------|-------|--------|-----|
| ア | <b>'</b> ップデ- | -ト中は電源を切 | ]らないでく | ださい。    |       |        |     |

| DGRESS                           |                                       |  |  |  |
|----------------------------------|---------------------------------------|--|--|--|
| update_status : Updating (14/20) |                                       |  |  |  |
| 63%                              |                                       |  |  |  |
|                                  | DGRESS<br>ating (14/20)<br><u>63%</u> |  |  |  |

8 アップデートの完了を示すポップアップ画面が表示されたら、「SHUTDOWN」ボタンを押します。

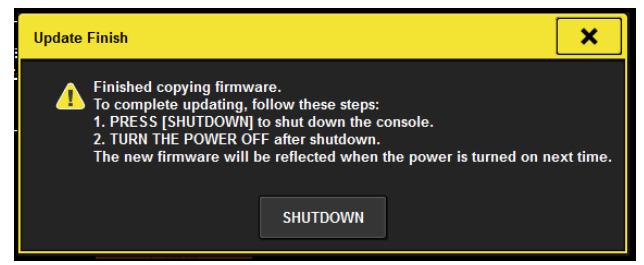

9 画面が消えて、POWER LED だけが点灯している状態になったら、コンソールの電源を入れ直して再起動します。

以上でファームウェアのアップデートは完了です。

# DSP-R10、DSP-RX、DSP-RX-EX や RPio622、RPio222 のファームウェアを アップデートする

DSP-R10、DSP-RX、DSP-RX-EX や RPio622、RPio222 のファームウェアをアップデートするには、RIVAGE PM FIRMWARE UPDATER V3.0.0 (以降 RIVAGE PM FIRMWARE UPDATER)を使用します。

### RIVAGE PM FIRMWARE UPDATER について

RIVAGE PM FIRMWARE UPDATER は、コンピューターを使ってファームウェアをアップデートするためのソフトウェアです。対象デバイスは下記です。(2020 年 8 月現在)

DSP-R10

RPio622

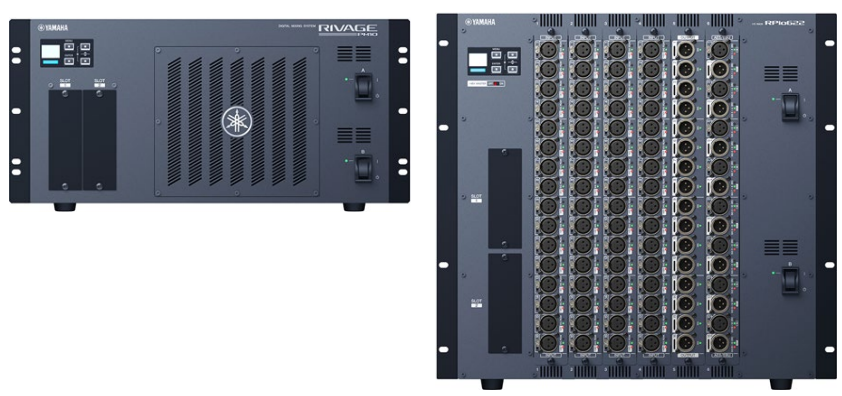

DSP-RX/DSP-RX-EX

RPio222

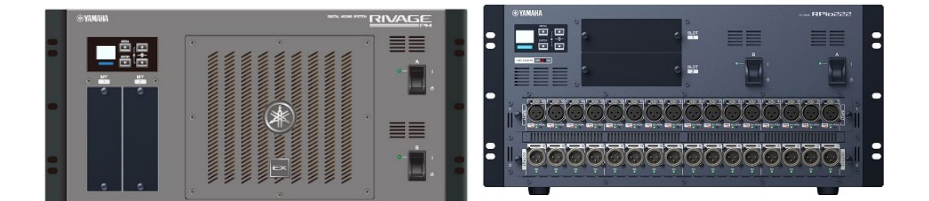

**NOTE** 最新の対象デバイスについては、下記 URL をご参照ください。 <u>http://www.yamahaproaudio.com/</u>

## アップデートの流れ

- **1** ファームウェアをアップデートする動作環境を確認します(<u>5ページ</u>)。
- **2** デバイスとコンピューターを接続します(<u>5ページ</u>)。
- **3** コンピューターのネットワーク設定を行ないます(<u>7ページ</u>)。
- **4** アップデートを行ないます(<u>10ページ</u>)。

| OS      | Windows 8.1、Windows 10<br>32bit/64bitの両方に対応しています。<br>OS X 10.9.5、OS X 10.10.x、OS X 10.11.x、macOS 10.12.x、macOS<br>10.13.x、macOS 10.14.x、macOS 10.15.x、macOS 11.x |
|---------|----------------------------------------------------------------------------------------------------|
| CPU     | Intel Core i3以上                                                                                                    |
| ハードディスク | 100 MB 以上の空き容量                                                                                                    |
| その他     | Ethernet (1000BASE-T/100BASE-TX)搭載環境                                                                                                    |

**NOTE** 上記の動作環境は、RIVAGE PM FIRMWARE UPDATER V3.0.0に対するものです。ソフトウェアの最新バージョン、および動作環 境は、下記 URL に最新情報が掲載されています。

http://www.yamahaproaudio.com/

お使いのコンピューターによっては、動作環境以上の条件を必要とする場合があります。 Ethernet ケーブルは CAT5e 以上を推奨します。

デバイスとコンピューターの接続

デバイスを個別にアップデートする場合 アップデートする DSP-R10/DSP-RX/DSP-RX-EX や RPio622/RPio222 などのネットワーク端子にコンピュー ターを直接接続してください。

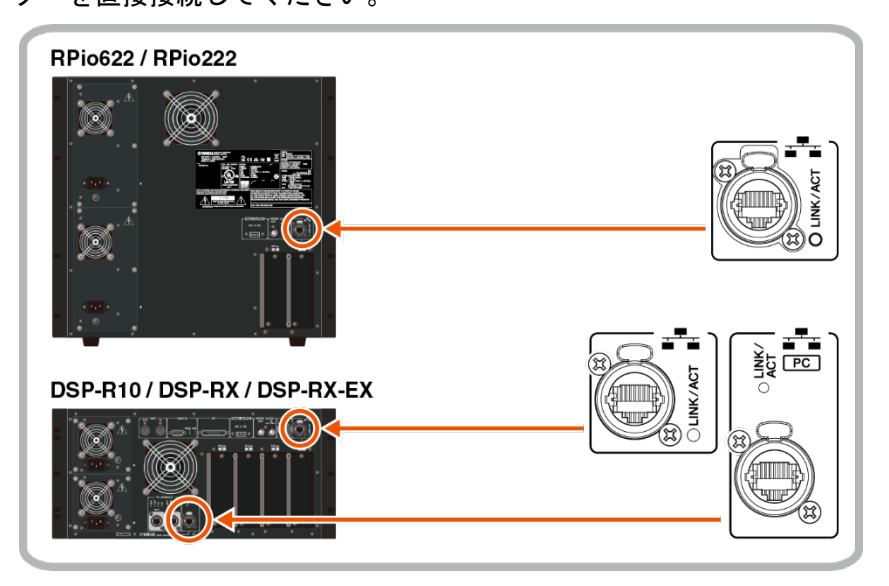

**NOTE** DSP-R10, DSP-RX, DSP-RX-EX の HY SLOT1 に HY-144-D や HY144-D-SRC カードが装着されている時には、Main I/O Network や Sub I/O Network からのアップデートができないため、外部制御用コンピューター端子に接続して Console Network から個別に DSP-R10, DSP-RX, DSP-RX-EX をアップデートしてください。

デバイスをネットワーク経由でアップデートする場合

■ 複数のデバイスをネットワーク経由で接続している場合は、まとめてアップデートできます。 アップデートに使用するコンピューターは、ネットワーク上の任意のデバイスに接続できます。

 コンピューターを Main I/O Network に接続した場合、Main I/O Network とすべての Sub I/O
 Network に接続されているすべての DSP-R10、DSP-RX、DSP-RX-EX、RPio622、RPio222 がアップデートの 対象になります。

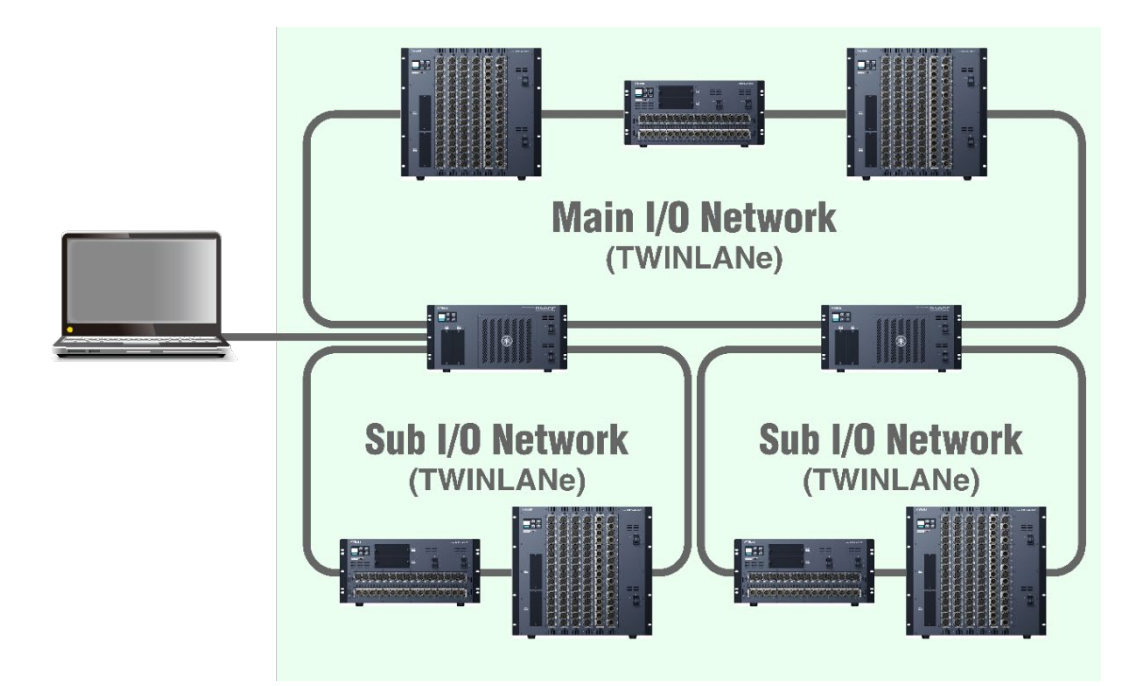

ロ コンピューターを Sub I/O Network の RPio622/RPio222 に接続した場合、アップデートの対象は、同じ Sub I/O Network 内のデバイスと Main I/O Network 内のデバイスになります(下図:背景が緑色の範囲)。

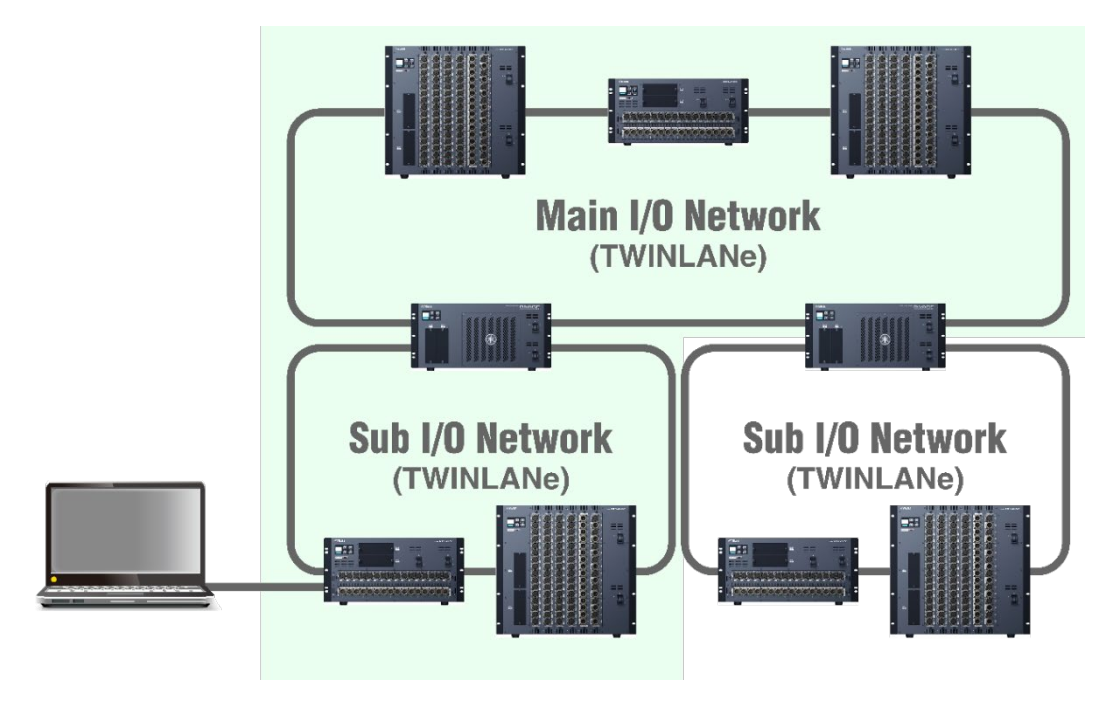

ロ コンピューターを CSD-R7 に接続した場合、Main I/O Network に接続されているすべての RPio622、 RPio222 がアップデートの対象になります。

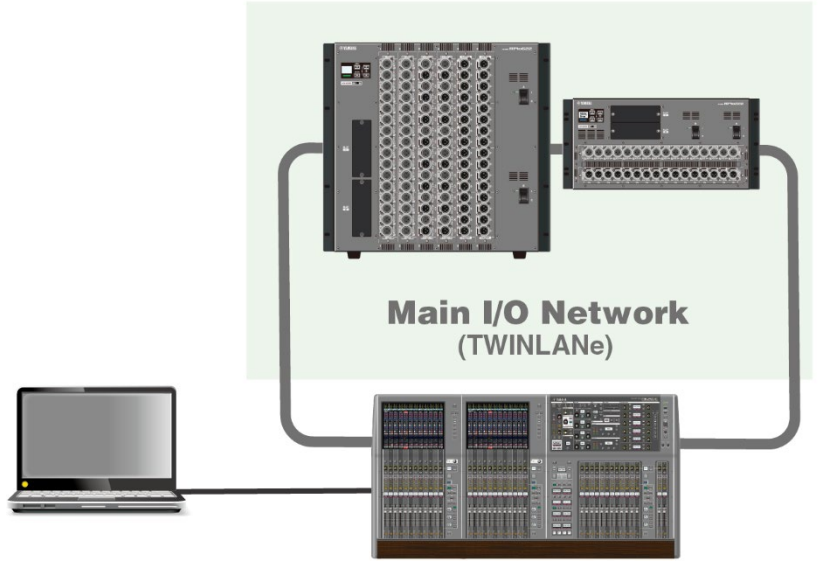

注記 複数のデバイスのネットワーク端子を同一のネットワークスイッチに接続することは絶対に避けてください。これらの端子は、シ ステム内のネットワークを介して相互に接続されるため、ネットワークスイッチにつなぐことでループが生成され、システム内の正常な 通信ができなくなる場合があります。

#### NOTE

複数のデバイスで UNIT ID が重複しないようにしてください。アップデートが正常に実行できません。

Sub I/O Network (DSP-R10/DSP-RX/DSP-RX-EX 対応)を使用するには、Sub I/O Network に接続するすべてのデバイスのファームウェアを V2.0以上にする必要があります。V2.0未満のデバイスはコンピューターを直接接続するか、Main I/O Network に接続して V2.0以上にアップデートしてください。

・同じネットワークに接続されている CSD-R7 (USB メモリーを使用)と RPio622/RPio222 (ネットワーク経由)は同時にアップデートしないでください。同時にアップデートする場合は、CSD-R7 をネットワークから切り離してからアップデートしてください。

・コンソールはネットワーク経由でアップデートできません。USBメモリーを使ってアップデートしてください。(2ページ)

Ethernet ケーブルは HY スロットの上にあるネットワーク端子に接続してください。

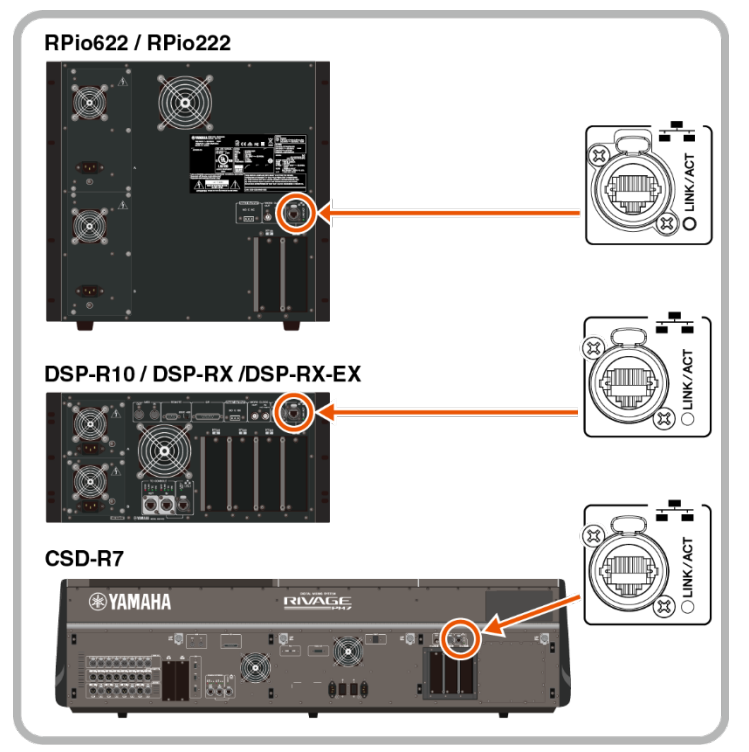

#### ネットワーク設定

接続するコンピューターのネットワーク設定を下記のように行なってください。

コンピューターの設定

・コンピューターを Main I/O Network に接続する場合

| IP アドレス  | 172. 17. 0. 1  |
|----------|----------------|
| サブネットマスク | 255. 255. 0. 0 |

・コンピューターを Sub I/O Network に接続する場合

| IP アドレス  | 172. 18. 0. 1  |
|----------|----------------|
| サブネットマスク | 255. 255. 0. 0 |

・コンピューターを Console Network に接続する場合

| IP アドレス  | 192. 168. 53. 1  |
|----------|------------------|
| サブネットマスク | 255. 255. 255. 0 |

コンピューターの TCP/IP の設定

コンピューターの TCP/IP の設定をします。

NOTE 手順の途中で「ユーザーアカウント制御」ダイアログボックスが表示されたときは、[続行]ボタンをクリックします。

#### Windows の場合

- 1 [コントロールパネル] → [ネットワークと共有センター]または[ネットワークの状態とタスクの表示]をクリックまたはダブルクリックします。 「ネットワークと共有センター」が表示されます。
- 2 「ネットワークと共有センター」の左側の「タスク」一覧の中から[ネットワーク接続の管理]または [アダプターの設定変更]をクリックし、[ローカルエリア接続]をダブルクリックします。 (ご使用の環境により[ローカルエリア接続 2]等を選択してください。) 「ローカルエリア接続の状態」ダイアログボックスが表示されます。 「ローカルエリア接続のプロパティ」ダイアログボックスが表示されたときは、手順4に進みます。
- **3** [プロパティ]をクリックします。 「ローカルエリア接続のプロパティ」ダイアログボックスが表示されます。
- 4 [インターネットプロトコルバージョン4 (TCP/Ipv4)]を選択して、[プロパティ]をクリックします。 「インターネットプロトコルバージョン4 (TCP/Ipv4)のプロパティ」ダイアログボックスが表示され ます。
- 5 [次の IP アドレスを使う(S)]をクリックします。
- 6 [IP アドレス]にコンピューターの IP アドレス、[デフォルトゲートウェイ]にゲートウェイの IP アド

レス、[サブネットマスク]に接続するサブネットのサブネットマスクを入力します。

**7** [OK]をクリックします。

8 コンピューターを再起動します。

Mac の場合

- **1** [システム環境設定]→[ネットワーク]をクリックします。 「ネットワーク」画面が表示されます。
- デバイスと接続するサービスをクリックします。 Mac 内蔵の Ethernet 端子を使用する場合は、[Ethernet]をクリックしてください。
- **3** IPv4 の設定」で「手入力」を選択し、IP アドレス、サブネットマスクを入力します。
- 4 [適用]をクリックしてから、「ネットワーク」画面を閉じます。

ファームウェアのアップデート

RIVAGE PM FIRMWARE UPDATER

ファームウェアをアップデートする RIVAGE PM FIRMWARE UPDATERの画面は下記です。

| irmware Info |             |             |            |         |        | _ |         |
|--------------|-------------|-------------|------------|---------|--------|---|---------|
| Туре         |             | RPio        |            | DSP-R10 | DSP-RX |   |         |
| New Firmwa   | are Version | v4.10       |            | v4.10   | v4.10  |   |         |
| Device Info  |             |             |            |         |        |   | Refresh |
| Туре         | UNIT ID     | Current Fir | mware Vers | sion    | Status |   |         |
| RPio         | M1          | v3.05       |            |         |        |   |         |
| RPio         | M2          | v3.05       |            |         |        |   |         |
| DSP-R10      | 2           | v3.05       |            |         |        |   |         |
| RPio         | S2          | v3.05       |            |         |        |   |         |
| RPio         | S3          | v3.05       |            |         |        |   |         |
| RPio         | S4          | v3.05       |            |         |        |   |         |
| RPio         | S5          | v3.05       |            |         |        |   |         |
|              |             |             |            | I       |        |   |         |

## a File Path (ファイル選択エリア)

アップデートするファームウェアを選択、表示するエリアです。

- b Firmware Info (ファイル情報エリア)
  選択したファームウェアの情報を表示するエリアです。
- c Device Info (デバイス情報エリア)

アップデートするデバイスの情報を表示するエリアです。 デバイスのタイプ、UNIT ID、ファームウェアのバージョン、ステータスが表示されます。

NOTE 複数のデバイスで同一の UNIT ID が使用されている場合は表示されないため、別々の ID を設定してください。

ステータスはアップデート中に下記の情報が表示されます。

| メッセージ                                    | 内容                     |
|------------------------------------------|------------------------|
| Waiting                                  | アップデート開始待ちです。          |
| Transferring                             | ファームウェア転送中です。          |
| Writing                                  | ファームウェア書き込み中です。        |
| Cancelled                                | アップデートがキャンセルされました。     |
| Update finished. Please restart device.  | アップデート完了しました。          |
|                                          | デバイスを再起動してください。        |
| Update finished. (Do not restart device  | アップデートは終了しましたが、他のすべて   |
| yet!)                                    | のデバイスのアップデートが終了するまで再   |
|                                          | 起動しないでください。            |
| Update failed! Please try again.         | アップデートに失敗しました。         |
|                                          | アップデートをやり直してください。      |
| Device not found. Please restart device. | デバイスが見つかりません。          |
|                                          | デバイスを再起動してください。        |
| Update failed! Single Power Supply.      | 電源が A/B のどちらかのみオンになってい |
|                                          | ます。A/B 両系統の電源をオンしてくださ  |
|                                          | ι.,                    |

## ① [Select]ボタン

アップデートするファームウェアを選択します。

② [Refresh]ボタン

デバイス情報を更新します。

③ チェックボックス

アップデートするデバイスを選択します。

④ [Cancel]ボタン

アップデート開始されていないデバイスのアップデート作業を中止します。

⑤ [Update]ボタン

アップデートを開始します。

**NOTE** ファームウェアバージョンが V2.0未満のデバイスが接続されていると Sub 1/0 Network は認識されません。この場合は、V2.0 未満のデバイスを Main 1/0 Network に接続してファームウェアを V2.0 以上にアップデートした後、Sub 1/0 Network に接続しなおして ください。 アップデート手順

デバイスのファームウェアをアップデートする手順を説明します。 ダウンロードした圧縮ファイルはあらかじめ展開しておいてください。

 ダウンロードしたファイルの展開先にある「RIVAGE PM FIRMWARE UPDATER.exe」(Windows)または 「RIVAGE PM FIRMWARE UPDATER.app」(Mac)をダブルクリックします。 RIVAGE PM FIRMWARE UPDATER が起動します。

 [Select]ボタンを押して、アップデートするファームウェア「rivageUnits.bin」を選択します。 デバイス情報エリアにアップデート可能なデバイスが表示されます。 デバイスのファームウェアが古い場合、そのデバイスのチェックボックスは自動的にチェックされま す。 必要に応じて、チェックボックスでアップデートするデバイスを選択します。 NOTE アップデートをするデバイスが表示されない場合、[Refresh]ボタンを押してください。

- **3** [Update]ボタンを押して、アップデートを開始します。
- 4 アップデートが完了したら、ポップアップ画面が表示されますので、[OK]ボタンを押します。 以上でアップデートは終了です。

RIVAGE PM FIRMWARE UPDATER のバージョンとデータの対応・互換表

|                  | rivageUnits.bin(V3.05以前) | rivageUnits.bin (V4.0以降) |
|------------------|--------------------------|--------------------------|
| UPDATER V2. 0. 0 | O*1                      | ×                        |
| UPDATER V3. 0. 0 | O*1                      | 0                        |

\*1 DSP-RX/DSP-RX-EX は対応していません。

#### NOTE

- ・アップデートするときは、DSP-R10/DSP-RX/DSP-RX-EX や RPio622/RPio222 の A/B 両系統の電源をオンにしてください。
- ・ファームウェアバージョンが V4.0 未満の DSP-R10 や RPio622/222 を V4 以降にアップデートするときは UPDATER V3.0.0 を使用してください。

**NOTE** 複数のデバイスを TWINLANe ネットワーク経由で接続してアップデートする場合は、再起動する前にすべてのデバイスを更 新してください。

# メッセージー覧

アップデート中にポップアップ画面で表示されるエラー/警告/確認のメッセージは下記です。

### ■エラーメッセージ

| メッセージ                                                                                                    | 内容                      | 対応方法                                                          |
|----------------------------------------------------------------------------------------------------|-------------------------|---------------------------------------------------------------|
| Confirm the network setting of the PC<br>to be one of the followings according<br>to the connection.<br>Then relaunch this software.<br>Connection: IP Address (Subnet<br>Mask)<br>Main I/O Network: 172.17.0.1<br>(255.255.0.0)<br>Sub I/O Network: 172.18.0.1<br>(255.255.0.0)<br>Console Network: 192.168.53.1<br>(255.255.255.0) | ネットワーク設定が正し<br>くありません。  | コンピューターのネットワーク<br>設定を確認してください。( <u>7</u><br><u>ページ</u> )      |
| Invalid file type!<br>Please select a valid file.                                                                                                    | 選択したファイルが正し<br>くありません。  | 正しいファイルを再選択してく<br>ださい。                                        |
| Cannot unpack the file.                                                                                                    | ファイルの展開に失敗し<br>ました。     |                                                               |
| File path too long.<br>Make sure that the file path is less<br>than 260 characters.                                                                                                    | ファイルの置き場所が正<br>しくありません。 | ファイルパスが 260 文字以下の<br>場所に、ファイルを移動してく<br>ださい。                   |
| Failed updating device(s)<br>Check network connection and try<br>again.                                                                                                    | アップデートに失敗しま<br>した。      | コンピューターのネットワーク<br>設定を確認して( <u>7 ページ</u> )、再<br>びアップデートしてください。 |

## ■警告メッセージ

| メッセージ                                  | 備考                                                        |
|----------------------------------------|-----------------------------------------------------------|
| Please wait until update is completed. | アップデート中に[X]ボタンが押されました。<br>中断できないため、アップデート完了までお待ちくださ<br>い。 |

| ■確認メ | ッセ | ージ |
|------|----|----|
|------|----|----|

| メッセージ                                                                                                    | 備考                                                                                                    |
|----------------------------------------------------------------------------------------------------|----------------------------------------------------------------------------------------------------|
| Cancel update?<br>This will cancel the update of all waiting<br>devices.                                                                                | アップデート中に[Cancel]ボタンが押されました。<br>アップデートを終了する場合は[はい(Y)]ボタンを押して<br>ください。<br>進行中のアップデートは中止できません。終了後、アップ<br>デート完了します。 |
| Quit this software?<br>One or more devices have not been<br>updated yet.                                                                                | アップデートされていないデバイスがある状態で[X]ボタ<br>ンが押されました。                                                                        |
| Start update?                                                                                                    | アップデートを開始するための確認メッセージです。                                                                                        |
| [ATTENTION] - This firmware update<br>requires that both power supply units<br>are correctly powered and switched on,<br>for all devices to be updated. |                                                                                                    |
| Otherwise the update will fail.                                                                                                    |                                                                                                    |

アップデートするデバイスが表示されない。

| 症状                                                      | 対処方法                                                                                                    |
|---------------------------------------------------------|----------------------------------------------------------------------------------------------------|
| コンソールをネットワーク経由でアッ<br>プデートしようとしていませんか?                   | USB メモリーを使ってアップデートしてください。( <u>2 ペー</u><br><u>ジ</u> )                                                                                                    |
| Ethernet ケーブルは正しく接続されて<br>いますか?                         | コンピューターとデバイスは、Ethernet ケーブルで直接接<br>続してください。また、適切な端子に接続しているか確認<br>してください。ネットワーク経由でアップデートする場合<br>は、I/O Network が正しくリング接続されているか確認し<br>てください。( <u>5ページ</u> ) |
| Sub I/O Network にファームウェア<br>V2.0未満のデバイスが接続されていま<br>せんか? | Sub I/O Network 上のすべてのデバイスのファームウェア<br>が V2.0以上になっていないと、デバイスが認識されませ<br>ん。V2.0未満のデバイスはコンピューターを直接接続する<br>か、Main I/O Network に接続して V2.0以上にアップデー<br>トしてください。  |
| ネットワーク設定は正しく設定されて<br>いますか?                              | コンピューターのネットワーク設定を確認してください。<br>( <u>7 ページ</u> )                                                                                                    |
| アップデートするファームウェアを選<br>択しましたか?                            | ファームウェアファイルを選択してください。( <u>10 ページ</u> )                                                                                                    |
| 複数のデバイスが同じ UNIT ID になっ<br>ていませんか?                       | 複数のデバイスに同じ UNIT ID 割り当てられていると、ア<br>ップデート対象として表示されません。別々の UNIT ID を<br>設定してください。                                                                          |

アップデートに失敗する。

| 症状                          | 対処方法                                                                                                    |
|-----------------------------|----------------------------------------------------------------------------------------------------|
| Ethernet ケーブルが抜けていません<br>か? | Ethernet ケーブルの接続を確認してください。                                                                                       |
| デバイスの電源スイッチはオンになっ<br>ていますか? | ファームウェアをアップデートするデバイスの電源がオン<br>になっているか確認してください。                                                                   |
| ネットワーク設定は正しく設定されて<br>いますか?  | コンピューターのネットワーク設定を確認してください。<br>( <u>9 ページ</u> )                                                                   |
| セキュリティーソフトが常駐していま<br>せんか?   | アンチウィルス/セキュリティーソフトウェアに付属のフ<br>ァイアーウォール機能が有効に設定されている場合、正常<br>に通信できない場合があります。セキュリティーソフトを<br>一時停止して、再びアップデートしてください。 |

ファームウェアミスマッチに関するエラーが表示される

| 症状                                                                                                   | 対処方法                                                                                                    |
|----------------------------------------------------------------------------------------------------|----------------------------------------------------------------------------------------------------|
| コンソールの MAINTENANCE 画面<br>FIRMWARE VERSION で HY144-D、HY144-<br>D-SRC にAが付いている。<br>A HY3 1.0.0 HY144-D | HY144-D や HY144-D-SRC のファームウェアがシステムと互<br>換性のないバージョンになっています。HY144-D や HY144-<br>D-SRC ファームウェアアップデートガイドを参照してファ<br>ームウェアのバージョンをシステムと互換性のあるものに<br>してください。HY144-D や HY144-D-SRC のファームウェア<br>とアップデートガイドは下記 URL からダウンロードいただ<br>けます。<br>http://www.yamahaproaudio.com/ |

「Console local I/O not responding!」という警告が表示される。

| 症状                                                                              | 対処方法                                                                     |
|---------------------------------------------------------------------------------|--------------------------------------------------------------------------|
| アップデート中に電源を落としたなど<br>の理由で「Console local I/O not<br>responding!」という警告が表示され<br>た。 | RIVAGE PM CONSOLE IO RECOVERY TOOL を用いてリカバリー<br>してください。( <u>17 ページ</u> ) |

# CS-R10、CS-R10-S、CSD-R7、CS-R5、CS-R3 (コンソール I/0)のリカバリー

**NOTE** 以下の操作は、コンソールのタッチスクリーンに「Console local I/O not responding!」というメッセージが表示されたとき だけ実施してください。

CS-R10、CS-R10-S、CSD-R7、CS-R5、CS-R3 とコンピューターの接続

コンピューターを接続する場合、リカバリーするコンソールのネットワーク端子(PC)に接続してください。

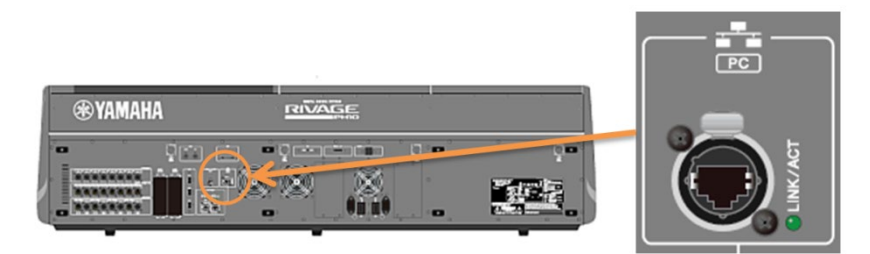

コンピューターのネットワーク設定

接続するコンピューターのネットワーク設定は下記です。

| IP アドレス  | 192. 168. 53. 1  |
|----------|------------------|
| サブネットマスク | 255. 255. 255. 0 |

コンピューターの TCP/IP の設定手順は DSP-R10、DSP-RX、DSP-RX-EX や RPio622、RPio222 と同様です。 (→<u>9 ページ</u>)

リカバリー手順

- 1 ダウンロードしたファイルの展開先にある「RIVAGE PM CONSOLE IO RECOVERY TOOL. exe」(Windows) または「RIVAGE PM CONSOLE IO RECOVERY TOOL. app」(Mac)をダブルクリックします。RIVAGE PM CONSOLE I/O RECOVERY TOOL が起動します。
- **2** [Select]ボタンを押して、リカバリーするファームウェア「rivageUnits.bin」を選択します。
- **3** [Update]ボタンを押して、リカバリーを開始します。
- **4** リカバリーが完了したら、ポップアップ画面が表示されますので、[OK]ボタンを押します。

ヤマハ プロオーディオ ウェブサイト http://www.yamahaproaudio.com /

ヤマハダウンロード https://download.yamaha.com/

> Manual Developmant Group © 2018 Yamaha Corporation

2021 年 6 月発行 YJMK-D0